# MANUAL PENGGUNA [PERMOHONAN PENJAGA]

## SISTEM e-Hostel & e-Outing MAKTAB RENDAH SAINS MARA PARIT

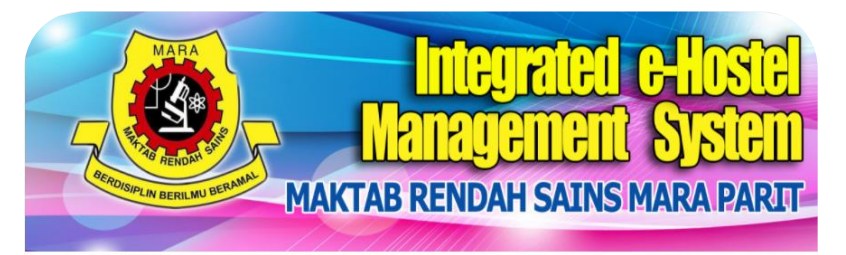

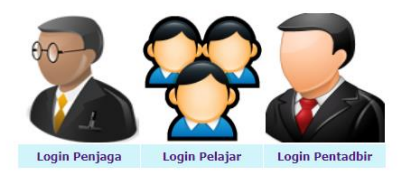

:: Maklumat

 Permohonan Pulang Bermalam (PB) dipohon oleh penjaga sahaja. sekiranya permohonan PB dilakukan oleh pelajar atau disalahgunakan oleh org lain, tindakan akan diambil berdasarkan buku peraturan sekolah.

2. Permohonan PB pilihan atau PB yang tidak dijadualkan, penjaga perlu memohon selewat2nya 3 HARI sblm tarikh Pulang Bermalam (PB). PB kecemasan sahaja peraturan ini tidak terpakai.

 Pelajar hanya memohon outing dan mewakili sekolah sahaja. Sekiranya penyalahgunaan berlaku, pelajar akan dikenakan tindakan berdasarkan buku peraturan sekolah.

4. Ibubapa penjaga dan pelajar hendaklah menyemak status permohonan sebelum keluar bagi mengelakkan masalah. Sekiranya masih dalam proses boleh merujuk kepada pengurusan sekolah) atau guru asrama(outing dan wakil sekolah)

#### dan wake seko

 Bubapa penjaga dan pelajar hendakiah menyemak status permohonan sebelum keluar bagi mengelakkan masalah. Sekiranya masih dalam proses boleh merujuk kepada pengurusan sekolah) atau guru asrama(outin

Paujar more managemente entrig van managemente zenage, vermanne pergementer van entrige pergen.
 Skenakan Undakan berdasarkan beku peraturan sekolah.

and a second second second second second second second second second second second second second second second

#### MANUAL PERMOHONAN PULANG OLEH PENJAGA

#### LANGKAH 1

Gunakan Capaian Web Google Chrome untuk paparan terbaik

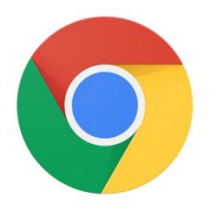

#### LANGKAH 2

Taipkan alamat: e-hostel.net/parit\_hostel pada ruang alamat Google Chrome

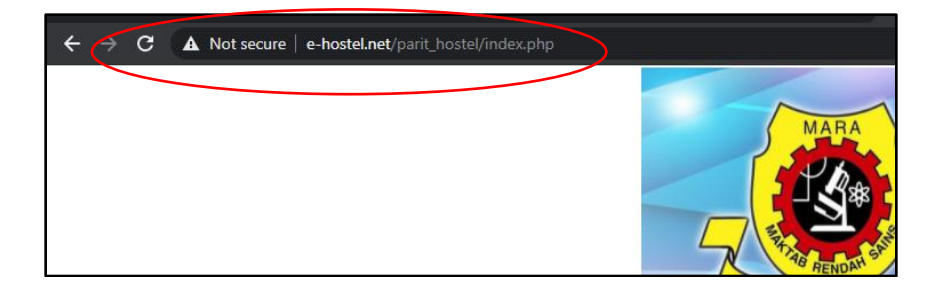

#### LANGKAH 3

Klik Pada Login Penjaga

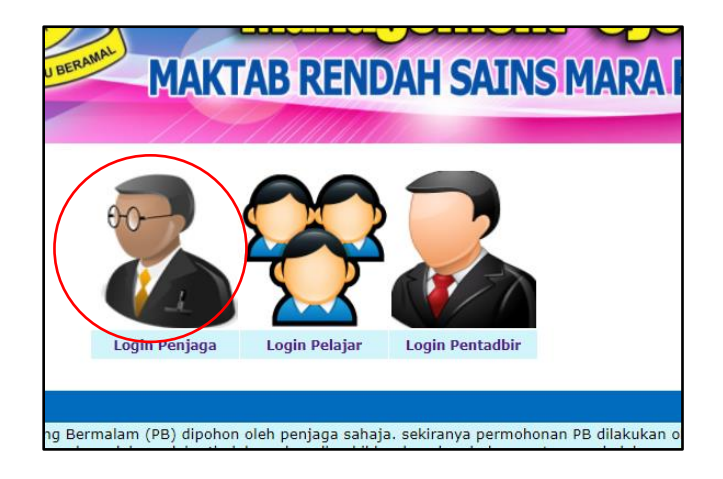

### LANGKAH 4

Untuk Login Gunakan: No ID Pelajar dan No Kad Pengenalan

| LOGIN PENJAGA<br>PERMOHONAN PULANG BERMALAM |                                                                              |
|---------------------------------------------|------------------------------------------------------------------------------|
| Pengguna<br>Katalaluan<br>Hantar Semula     | *No ID Pelajar (cth: 2019/001)<br>*No KP Penjaga/Pelajar (cth: 791224055125) |

#### LANGKAH 5

Jika tiada maklumat selepas login, sila rujuk kepada Admin Sistem (Ketua Guru Asrama / Pihak Maktab)

#### LANGKAH 7

Isikan maklumat yang diperlukan. Kemudian klik butang Hantar

| · Permononan Pulang Ber             | malam Pilinan nengakian diponon 5 hari sebelum tarikn pulang                                |
|-------------------------------------|---------------------------------------------------------------------------------------------|
| Nombor ID                           | : 2020/001                                                                                  |
| Nama Pelajar                        | NOR ELISHA BINTI MOHD FAIRUS                                                                |
| Nama Penjaga                        | : MAIMON BINTI HUSIN                                                                        |
| Alamat Rumah                        | POS 14, BATU 4, KAMPUNG GEMBUT, TANJUNG SEDILI<br>81910 KOTA TINGGI<br>:                    |
| Tarikh Keluar                       | :                                                                                           |
| Masa Dijangka Keluar                | cth: 12.30 tengahari                                                                        |
| Tarikh Pulang Ke Sekolah            | :                                                                                           |
| Masa Dijangka Masuk                 | : cth: 8.30 malam                                                                           |
| Jenis Permohonan Pulang<br>Bermalam | <ul> <li>Bermalam Pilihan</li> <li>Bermalam Wajib</li> </ul>                                |
| Pengangkutan Keluar                 | <ul> <li>○ Jemput Sendiri / Wakil</li> <li>○ Pulang Sendiri</li> <li>○ Lain-lain</li> </ul> |
| Tujuan Pulang Bermalam              | cth: Pulang Bermalam<br>Bukan Tarikh Dibenarkan :<br>Menghantar Ayah<br>Menunaikan Umrah    |

#### LANGKAH 8

Status permohonan boleh disemak oleh penjaga pada menu "*status permohonan*". Penjaga juga boleh mengemaskini maklumat diri dan pelajar melalui menu "*kemaskini maklumat*".

E-Borang Permohonan Pulang Bermalam Oleh Penjaga [E-borang permohonan][keluar]

-TAMAT –